# INFO v2.3.0 Installation Guide

# INDEX

- 1. Pre-installation Tasks
  - What is INFO?
  - System requirements
  - How to download INFO
- 2. Installing INFO
  - Unzip INFO installation package.
  - Run Setup.exe program.
  - Software License Agreement
  - Component Selection
  - Begin Installation
  - Finish Installation
- 3. Post-installation Tasks
  - First Login
  - INFO windows services
  - INFO Configuration files
  - Configuring INFO email service
  - Installing public SSL certification

# Installing INFO v2.3.0

### 1. Pre-installation Tasks

#### What is INFO?

INFO was created for tracking information like program bugs, daily business transaction, and company equipment. User can create their own information table and change their field names according to the tracking event.

#### System requirements

To install INFO, you should have a computer system with following minimum requirements.

|            | -                   |
|------------|---------------------|
| System     | Minimum requirement |
| CPU        | P4(2GHz)            |
| Memory     | 512MB               |
| Disk space | 1GB                 |
|            |                     |

Figure 1-1 System minimum requirements

#### How to download INFO

You can visit TOYSYS INFO web site listed below and download binary program into your temporary folder.

Figure 1-2 TOYSYS INFO download page.

http://www.toysys.com/download.jsp

| <i>(</i> INFO - | Vindows Internet Explorer                                                                                                    | - 🗆 🗙    |
|-----------------|----------------------------------------------------------------------------------------------------|----------|
| 00              | 🖉 http://www.toysys.com/download.jsp 💿 😨 💀 🔀 installshield launchapp LaunchAppAndWait 6.:                                                                                                    | 30 🔎 -   |
| 🔆 Favorite      | 🍘 🖌 🔂 🗸 🖾 🌧 🖲 Page + Safety + Tgols -                                                                                                    | • 🔞 • "  |
|                 | <b>TOYSYS</b> Info> Every information counts                                                                                                    |          |
|                 | IOME DOWNLOAD SUPPORT CONTACT US LOGIN                                                                                                    |          |
|                 | ownload INFO v2.3.0                                                                                                    |          |
| 1               | <del>-0 v2.3.0</del>                                                                                                    |          |
|                 | elease Notes v2 3 0                                                                                                    |          |
| · ·             | Deploy Apache Common FileUpload (***Now, INFO supports FireFox)                                                                                                    |          |
|                 | <ul> <li>Add InfoÅgent, InfoDataHub, and InfoWeb configuration pages</li> <li>Locate Java JRE 1.6.0_06 to C:\INFO\common\jdk1.6.0_06</li> </ul>                                                                                                    |          |
|                 | elease Notes v2.2.1                                                                                                    |          |
|                 | Add search INFO tables by table column.     Add INFO table Iniks at bottom of INFO Table page     Change Main Menu     Email Notification is disabled by default.                                                                                                    |          |
|                 | elease Notes v2.1.1                                                                                                    |          |
|                 | Company name, logo, and address can be configurable in PDF Invoice.     Modified Properties file format to xml.     Configuration file can store UTF-8 characters.     Barcode recognition in Inventory list report.     Mailer update.     SSL Certification in Inventory list report.     SSL Certification comment column has multiple lines.     Fix invoice table when Comment column has multiple lines.     Modify error handler class to accept XML file format.     Hide password related methods and use JCE class to encrypt password.     Search window enhancement.     Navigator bug fix.     Add forgot password page.     Hide table table file all history and put Show History button instead. | -1       |
| Done            | 😜 Internet 🍕 - 🔍 10                                                                                                    | 10% - // |

### 2. Installing INFO

#### Unzip INFO installation package.

After downloading INFO installation file from TOYSYS download page, you need to unzip it like below.

Figure 2-1 Extract INFO installation package.

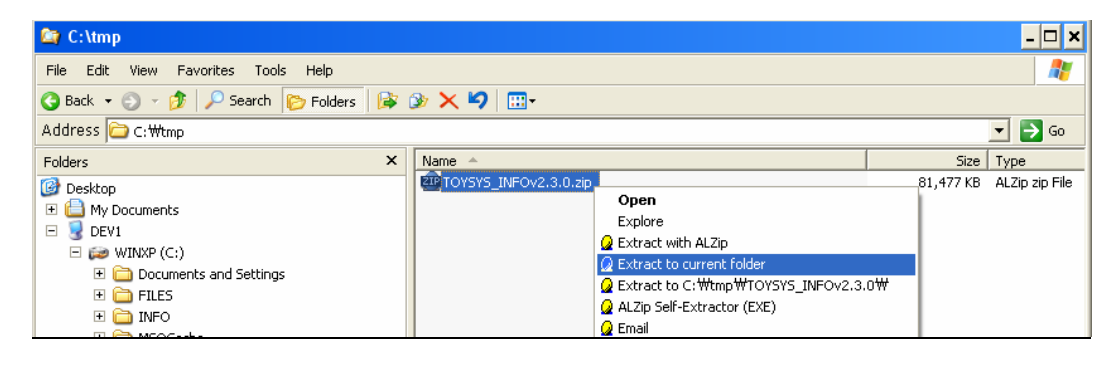

#### Run Setup.exe program.

Start INFO installation program by clicking Setup.exe icon.

Figure 2-2 Run INFO installation program.

| 😂 C:\tmp                                                                     |                                     |           |                 |  |  |
|------------------------------------------------------------------------------|-------------------------------------|-----------|-----------------|--|--|
| <u>Eile E</u> dit <u>V</u> iew F <u>a</u> vorites <u>T</u> ools <u>H</u> elp | Eile Edit View Favorites Iools Help |           |                 |  |  |
| 🔇 Back 🔹 🕥 🖌 🏂 🔎 Search 🌔 Folders                                            | ≩ 沙 × ∽ 🖾 🖽                         |           |                 |  |  |
| Address C: Wtmp                                                              |                                     |           | 💌 🔁 Go          |  |  |
| Folders                                                                      | X Name A                            | Size      | Туре            |  |  |
| 🞯 Desktop                                                                    | TOYSYS_INFOv2.3.0.zip               | 81,477 KB | ALZip zip File  |  |  |
| 🗄 📋 My Documents                                                             | Gig data1.cab                       | 432 KB    | ALZip cab File  |  |  |
| E 😨 DEV1                                                                     | ata1.hdr                            | 112 KB    | HDR File        |  |  |
| 🖃 😥 WINXP (C:)                                                               | data2.cab                           | 80,887 KB | ALZip cab File  |  |  |
| Documents and Settings                                                       | 🖉 layout.bin                        | 1 KB      | BIN File        |  |  |
| 🗉 🧰 FILES                                                                    | Setup.bmp                           | 383 KB    | ALSee BMP File  |  |  |
| 🗉 🫅 INFO                                                                     | Setup.exe                           | 54 KB     | Application     |  |  |
| 🗉 🧰 MSOCache                                                                 | Setup.ini                           | 1 KB      | Configuration : |  |  |
| 🗉 🧰 mysql                                                                    | 🖬 setup.inx                         | 153 KB    | ISWI.Compiled   |  |  |
| 🛨 🧰 Program Files                                                            | ikernel.ex_                         | 339 KB    | EX_File         |  |  |
| E D PROJECT                                                                  |                                     |           |                 |  |  |
| C RECYCLER                                                                   |                                     |           |                 |  |  |
| System Volume Information                                                    |                                     |           |                 |  |  |
| 🗀 tmp                                                                        |                                     |           |                 |  |  |
| 🗉 🚞 WINDOWS                                                                  |                                     |           |                 |  |  |
| C XecureSSL                                                                  |                                     |           |                 |  |  |

#### Figure 2-3 Splash images.

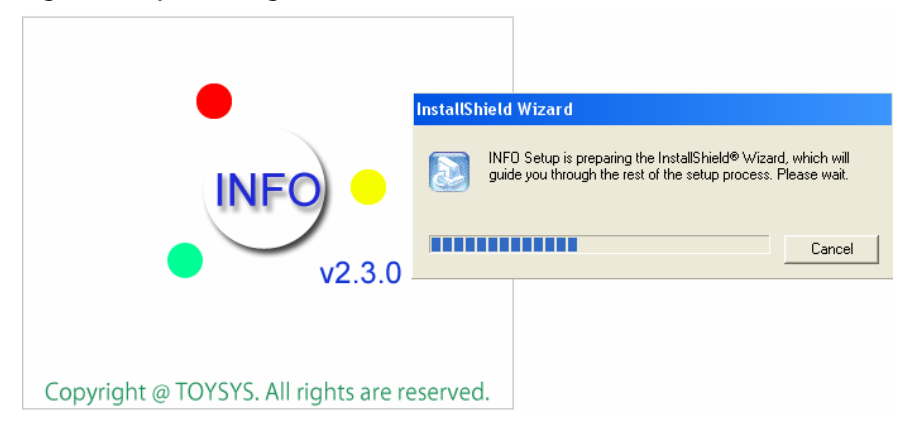

#### Software License Agreement

Click Setup.exe icon to Start INFO installation program.

Figure 2-4 TOYSYS INFO Software License Agreement.

| InstallShield Wizard                                                                                                    | ×          |
|----------------------------------------------------------------------------------------------------|------------|
| TOYSYS INFO SOFTWARE LICENSE AGREEMENT                                                                                                    |            |
| Please read the following license agreement. Use the scroll bar to view the rest of this agreement.                                                                                                    |            |
| TOYSYS INFO SOFTWARE License Agreement<br>TOYSYS IS WILLING TO LICENSE THE SOFTWARE IDENTIFIED BELOW TO YO<br>ONLY UPON THE CONDITION THAT YOU ACCEPT ALL OF THE TERMS<br>CONTAINED IN THIS SOFTWARE LICENSE AGREEMENT AND SUPPLEMENTA<br>LICENSE TERMS (COLLECTIVELY "AGREEMENT"). PLEASE READ THE<br>AGREEMENT CAREFULLY. BY DOWNLOADING OR INSTALLING THIS SOFTWA<br>YOU ACCEPT THE TERMS OF THE AGREEMENT. INDICATE ACCEPTANCE BY<br>SELECTING THE "AGREE" BUTTON AT THE BOTTOM OF THE AGREEMENT. I<br>YOU ARE NOT WILLING TO BE BOUND BY ALL THE TERMS, SELECT THE | ARE,<br>F  |
| Select Yes to accept the agreement.<br>Select No to cancel the setup.                                                                                                    |            |
| InstallShield                                                                                                    |            |
| < <u>B</u> ack <u>Y</u> es                                                                                                    | <u>N</u> o |

#### **Component Selection**

INFO is consists of four components, INFO Agent, INFO DataHub, INFO Web, and INFO DB. Select components that you want to install.

Figure 2-5 INFO component selection.

| InstallShield Wizard                                                                                 | ×                                                         |
|----------------------------------------------------------------------------------------------------|-----------------------------------------------------------|
| Select Components<br>Choose the components Setup will install.                                       |                                                           |
| Select the components you want to install, and clear the co<br>install.                              | omponents you do not want to<br>Description<br>INFO Agent |
| Space Required on C: 215704 K<br>Space Available on C: 22184692 K<br>InstallShield <u>&lt; B</u> ack | Next > Cancel                                             |

After reviewing installation settings, press Next> button to start installing. Figure 2-6 Installation settings.

| InstallShield Wizard                                                                                                    | ×         |
|----------------------------------------------------------------------------------------------------|-----------|
| Start Copying Files<br>Review settings before copying files.                                                                                                    |           |
| Setup has enough information to start copying the program files. If you want to review o<br>change any settings, click Back. If you are satisfied with the settings, click Next to be<br>copying files. | or<br>jin |
| Current Settings:                                                                                                    |           |
| Selected Components List                                                                                                    | -         |
| INFO Common v1.6.0<br>INFO Agent v2.3.0<br>INFO DataHub v2.3.0                                                                                                    |           |
| INFU Web v5.5.15<br>INFO DB v5.0.18                                                                                                    |           |
| Directories                                                                                                    | <b>-</b>  |
| 4                                                                                                    | ▶         |
| InstallShield                                                                                                    |           |
| < <u>B</u> ack <u>Next&gt;</u>                                                                                                    | Cancel    |

#### **Begin Installation**

Installation program starts copying files and install INFO Windows program automatically.

Figure 2-7 Setup status.

| InstallShield Wizard                                      | ×      |
|-----------------------------------------------------------|--------|
| Setup Status                                              |        |
| INFO v2.3.0 Setup is performing the requested operations. |        |
| Installing:                                               |        |
| C:\mysql\bin\mysqld-max-nt.exe                            |        |
| 76%                                                       |        |
|                                                           |        |
|                                                           |        |
|                                                           |        |
|                                                           |        |
| InstallShield                                             |        |
|                                                           | Cancel |

#### **Finish Installation**

Press Finish button to finish installation. Figure 2-8 Finishing installation.

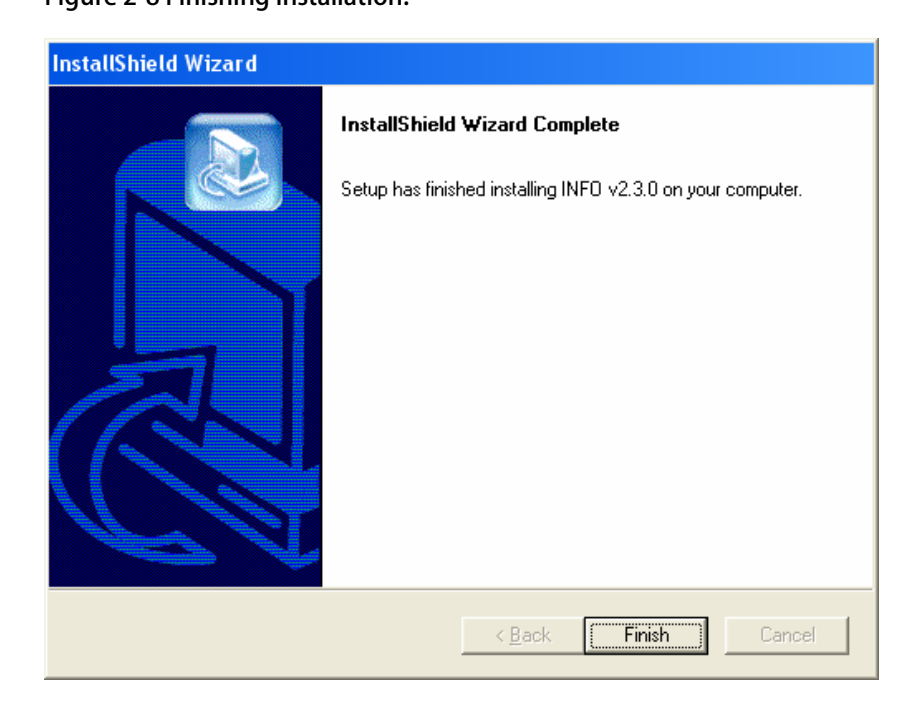

## 3. Post-installation Tasks

#### First Login

When you login INFO, you have to provide default login ID and password. The default login information is 'admin' and 'system'.

URL: <u>https://localhost/info</u> (\*\*\* Hostname is localhost or server IP address) Login ID: admin Password: system

Figure 3-1 First login page.

| 🖉 INFO - Windows Internet Explorer |                                        | - 🗆 ×                  |
|------------------------------------|----------------------------------------|------------------------|
| COO V //localhost/info/            | 💌 😵 Certificate Error 🛛 🗟 👉 🗙 🚰 Google | <b>P</b> •             |
| 🖕 Favorites 🏾 🏀 INFO               | 🛐 🕶 🗟 👻 🖃 👼 👻 Eage 🐑 Safety 🕶          | T <u>o</u> ols • 🔞 • » |
|                                    | Please Login                           |                        |
|                                    |                                        |                        |

#### **INFO windows services**

INFO is consists of four components, InfoWeb, InfoDB, InfoDataHub and InfoAgent. Each component has it own Windows service program and you can start or stop it with Windows Services control program.

| Figure 3-2 INFO Windows Service p | programs. |
|-----------------------------------|-----------|
|-----------------------------------|-----------|

| 🍓 Services                       |                                                                                                    |             |         |              | - 🗆 ×      |
|----------------------------------|----------------------------------------------------------------------------------------------------|-------------|---------|--------------|------------|
| <u>File A</u> ction <u>V</u> iew | Help                                                                                                    |             |         |              |            |
| ⇔ →   🖬   📽 🖸                    | ) 🗟 😫 🖬 🕨 🔳 💷 🖦                                                                                                    |             |         |              |            |
| 🍇 Services (Local)               | Name 🛆                                                                                                    | Description | Status  | Startup Type | Log On 🔺   |
|                                  | REXNET Licensing Service                                                                                                    | This servic |         | Manual       | Local Sy   |
|                                  | 🍓 Health Key and Certificate Managem                                                                                                    | Manages h   |         | Manual       | Local Sy   |
|                                  | 🆓 Help and Support                                                                                                    | Enables He  |         | Manual       | Local Sy   |
|                                  | SSL .                                                                                                    | This servic |         | Manual       | Local Sy   |
|                                  | Real Man Interface Device Access                                                                                                    | Enables ge  |         | Disabled     | Local Sy   |
|                                  | NAPI CD-Burning COM Service                                                                                                    | Manages C   |         | Manual       | Local Sy   |
|                                  | 🖏 Indexing Service                                                                                                    | Indexes co  |         | Manual       | Local Sy   |
|                                  | 🎇 InfoAgent                                                                                                    |             | Started | Automatic    | Local Sy   |
|                                  | 🆏 InfoDataHub                                                                                                    |             | Started | Automatic    | Local Sy   |
|                                  | 🍓 InfoDB                                                                                                    |             | Started | Automatic    | Local Sy   |
|                                  | 🆓 InfoWeb                                                                                                    |             | Started | Automatic    | Local Sy   |
|                                  | Sea InstallDriver Table Manager                                                                                                    | Provides s  |         | Manual       | Local Sy   |
|                                  | 🖏 iPod Service                                                                                                    | iPod hardw  |         | Disabled     | Local Sy   |
|                                  | References                                                                                                    | Manages I   | Started | Automatic    | Local Sy   |
|                                  | Server 9 Server 9                                                                                                    | Allows rem  |         | Disabled     | Local Sy   |
|                                  | 🍓 Logical Disk Manager                                                                                                    | Detects an  | Started | Automatic    | Local Sy   |
|                                  | School and the second second s | Configures  |         | Manual       | Local Sy 👻 |
|                                  | <b>.</b>                                                                                                    |             |         |              |            |
|                                  | Extended $\lambda$ Standard                                                                                                    |             |         |              |            |
|                                  | ,,                                                                                                    |             |         |              |            |

#### **INFO Configuration files**

Each INFO component has its own configuration file. If you want to change the configuration setting, you need to open the configuration file listed below and modify the default values.

INFO Web:

• C:\INFO\web\conf\info.xml

INFO DataHub:

• C:\INFO\datahub\conf\datahub.xml

**INFO Agent:** 

- C:\INFO\agent\conf\agent.xml
- C:\INFO\agent\conf\AgentList.xml
- C:\INFO\agent\conf\agent\_orbd.bat
- C:\INFO\agent\conf\agent\_comd.bat

#### Configuring INFO email service

InfoWeb and InfoAgent send email notification to registered users. By default, the email notification service is disabled. To enable the email service, you need to change InfoWeb and InfoAgent configuration files and modify email related configuration values according to your email service provider.

#### • INFO Web: C:\INFO\web\conf\info.xml

| 🖉 INFO - Windows Internet Exp  | lorer                                    |                                        | _ 🗆 🗙                       |
|--------------------------------|------------------------------------------|----------------------------------------|-----------------------------|
| COC - E https://localhost/info | /common/EditConfig.jsp?configtype=opts_I | 💌 😵 Certificate Error 🛛 🗟 😏 🗙 🚼 Google | <u>• م</u>                  |
| 🔶 Favorites 🄏 INFO             |                                          | 🚹 • 🗟 - 🗆 🖶 •                          | Page + Safety + Tools + 🕢 * |
|                                |                                          | I                                      |                             |
| Main Menu                      | InfoWeb Settings                         |                                        |                             |
| Accounts                       | File: C:/INFO/web/conf/info.x            | ml                                     |                             |
| Home                           | POA                                      |                                        |                             |
| My Account                     | POA ID                                   | 1                                      |                             |
| Log Out                        | ORB Server Address                       | 127.0.0.1                              |                             |
| Administrative Tools           | ORB Port                                 | 2500                                   |                             |
| User Settings 🌱                | EMAIL                                    |                                        |                             |
| Table Settings                 | Email Notification                       | No                                     |                             |
| Status Settings                | Email From                               | info@yourdomain.com                    |                             |
| InfoWeb Settings               | SMTP Server                              | info.yourdomain.com                    |                             |
| InfoDataHub Settings           | SMTP Port                                | 25                                     |                             |
| InfoAgent Settings             | SMTP Authentication                      | Yes                                    |                             |
| Reports                        | SMTP User                                | username                               |                             |
| Inventory Stock Report         | SMTP Password                            | password                               |                             |
| Tables                         | LOG                                      |                                        |                             |
|                                | Log Directory                            | C:/INFO/web/webapps/info/log           |                             |
| Address                        | Log File                                 | InfoWeb                                |                             |
| Customer                       | Mail Log File                            | InfoMail                               |                             |
| Equipment Tracking             | Error Log Enable                         | Yes                                    |                             |
| Inventory Item                 | Debug Enable                             | Yes                                    |                             |
| Inventory Receiving            | Mail Log Enable                          | Yes                                    |                             |
| Invoice                        | FILEPATH                                 |                                        |                             |
|                                | INFO Root                                | /info                                  |                             |

#### <<< Example values that enable email notification >>>

| EMAIL               |                    |
|---------------------|--------------------|
| Email Notification  | Yes 🔽              |
| Email From          | support@toysys.com |
| SMTP Server         | smtp.toysys.com    |
| SMTP Port           | 25                 |
| SMTP Authentication | Yes 🔽              |
| SMTP User           | user123            |
| SMTP Password       | passwd1            |

| 🖉 INFO - Windows Internet Explorer 📃                                               |                              |                                     |       |   |  |  |
|------------------------------------------------------------------------------------|------------------------------|-------------------------------------|-------|---|--|--|
| 🚱 😔 💌 😰 https://localhost/info/common/Edit( 💌 😵 Certificate Error 🛛 🗟 🐓 🗙 🔀 Google |                              |                                     |       |   |  |  |
| 🔶 Favorites 🛛 🄏 INFO                                                               |                              | 🚹 🔹 🔝 👻 🖃 🖶 👻 Page 🔹 Safety 🔹 Tools | - 🕢 - |   |  |  |
|                                                                                    |                              | 1                                   |       | Ī |  |  |
| Main Menu                                                                          | InfoAgent Settings           |                                     |       |   |  |  |
| Accounts                                                                           | File: C:/INFO/agent/conf/age | ent.xml                             | 1     |   |  |  |
| Home                                                                               | POA                          |                                     |       |   |  |  |
| My Account                                                                         | POA ID                       | 1                                   |       |   |  |  |
| Log Out                                                                            | ORB Server Address           | 127.0.0.1                           |       |   |  |  |
| Administrative Tools                                                               | ORB Port                     | 2500                                |       |   |  |  |
| User Settings                                                                      | AGENT                        | -                                   |       |   |  |  |
| Table Settings                                                                     | AgentList XML File           | C:/INFO/agent/conf/AgentList.xml    |       |   |  |  |
| Status Settings                                                                    | LOG                          | 1                                   |       |   |  |  |
| InfoWeb Settings                                                                   | Log File                     | C:/INFO/agent/log/Agent             |       |   |  |  |
| InfoDataHub Settings                                                               | Agent Log Enable             | Yes                                 |       |   |  |  |
| InfoAgent Settings                                                                 | DBConnection Log Enable      | No                                  | 1     |   |  |  |
| Reports                                                                            | ORB Log Enable               | No 🗸                                | 1     |   |  |  |
| Inventory Stock Report                                                             | Debug Log Enable             | Yes                                 |       |   |  |  |
| Tables                                                                             | Email From                   | info@vourdomain.com                 |       |   |  |  |
| Address                                                                            | SMTD Server                  | smtnserver vourdomain com           |       |   |  |  |
| Customer                                                                           | SMTP Dowt                    | 25                                  |       |   |  |  |
| Equipment Tracking                                                                 | SMTP Authentication          | Yes V                               | 1     |   |  |  |
| Inventory Item                                                                     | SMTP User                    | username                            |       |   |  |  |
| Inventory Receiving                                                                | SMTP Password                | password                            | 1     |   |  |  |
| Invoice                                                                            |                              | Caus                                |       |   |  |  |
|                                                                                    |                              | <u></u>                             |       |   |  |  |
| TOYSYS INFO v2.3.0 © 2000-2009 All rights reserved.                                |                              |                                     |       |   |  |  |
|                                                                                    |                              |                                     |       |   |  |  |
|                                                                                    |                              | 😜 Internet 🛛 🖓 🕶 🔍 10               | 0% +  | í |  |  |

#### • INFO Agent: Email Setting - C:\INFO\agent\conf\agent.xml

#### <<< Example values of email server setting >>>

| EMAIL               |                    |  |  |  |
|---------------------|--------------------|--|--|--|
| Email From          | support@toysys.com |  |  |  |
| SMTP Server         | smtp.toysys.com    |  |  |  |
| SMTP Port           | 25                 |  |  |  |
| SMTP Authentication | Yes 🔽              |  |  |  |
| SMTP User           | user123            |  |  |  |
| SMTP Password       | passwd1            |  |  |  |

#### Email Enable - C:\INFO\agent\conf\AgentList.xml

#### <<< Default values >>>

<emailEnable>no</emailEnable>

<<< Example values that enable email notification >>> <emailEnable>yes</emailEnable>

#### Installing public SSL certification

For secure SSL connection to INFO, INFO uses private SSL certification by default. If you want to use a public SSL Certification for your INFO server, you can buy it from SSL certification provider and follow the instruction to install their SSL Cert. INFO stores SSL Certification into info.keystore file in following location.

SSL Certification Store: C:\INFO\web\installpkg\info.keystore

| 🔗 INFO - Windows Internet Explorer | ×                                                  |  |  |  |  |  |
|------------------------------------|----------------------------------------------------|--|--|--|--|--|
| COO - Attps://localhost/info/      | Certificate Error 🗟 🔄 🗙 Google                     |  |  |  |  |  |
| 🔶 Favorites 🖉 INFO                 | 🛐 🕶 🔂 👻 🚍 🖶 🖷 Page 🔹 Safety 🕶 Tools 🕶 🔞 📼 🎽        |  |  |  |  |  |
| Please Login                       |                                                    |  |  |  |  |  |
| TOYSYS INFO                        |                                                    |  |  |  |  |  |
| Login ID                           | Certificate ? ×                                    |  |  |  |  |  |
| Password                           | General Details Certification Path                 |  |  |  |  |  |
| <u>t</u>                           | Certificate Information                            |  |  |  |  |  |
| Technical Support En               | This certificate has expired or is not yet valid.  |  |  |  |  |  |
| TOYSYS INFO v2.3.0 © 2             |                                                    |  |  |  |  |  |
|                                    |                                                    |  |  |  |  |  |
|                                    |                                                    |  |  |  |  |  |
|                                    | Issued to: info.toysys.com                         |  |  |  |  |  |
|                                    | Issued by: Go Daddy Secure Certification Authority |  |  |  |  |  |
|                                    |                                                    |  |  |  |  |  |
|                                    | Valid from 6/7/2009 to 6/7/2009                    |  |  |  |  |  |
|                                    |                                                    |  |  |  |  |  |
|                                    | Install Certificate Issuer Statement               |  |  |  |  |  |
|                                    | ОК                                                 |  |  |  |  |  |
|                                    |                                                    |  |  |  |  |  |
|                                    |                                                    |  |  |  |  |  |

Figure 3-3 INFO SSL Certification.